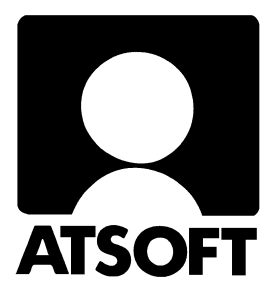

# Asteri Ostoreskontra (Dos) Vuosipäivitys 8.9.2003

| Päivityksen asentaminen                | 4 |
|----------------------------------------|---|
| Tulostaminen Wordiin                   | 6 |
| Asennus uudelle koneelle (Ensiasennus) | 7 |

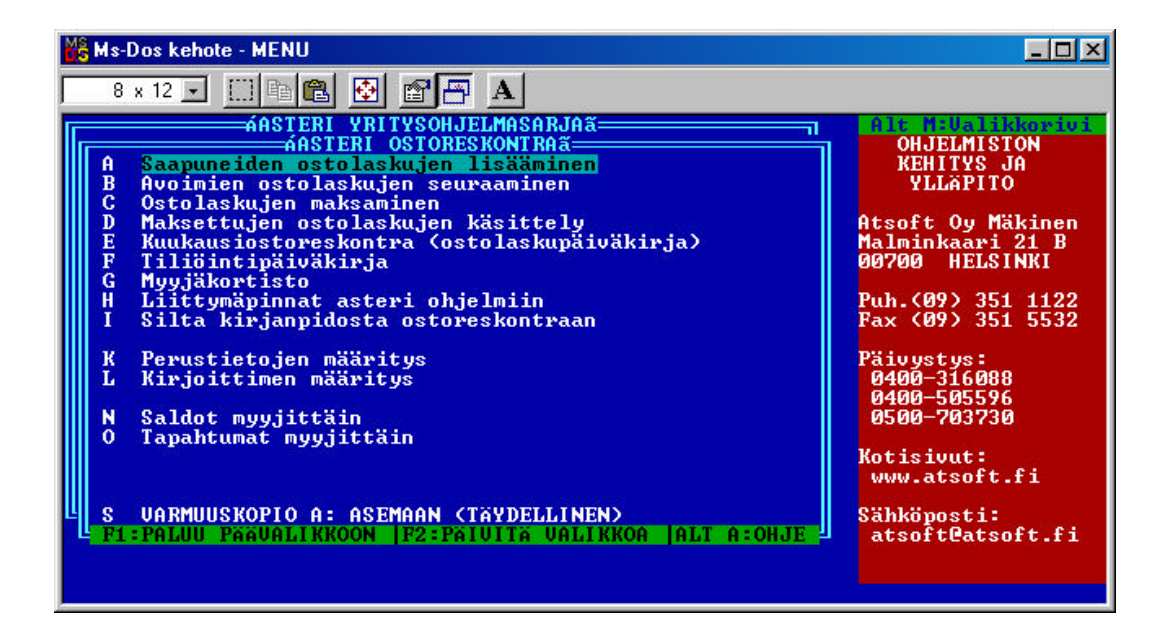

Malminkaari 21 B 00700 HELSINKI \_Atsoft Oy Mäkinen

Päivystykset: 0400 316 088, 0400 505 596 0500 703730 Internet: http://www.atsoft.fi

Puh. (09) 351 1122 Fax (09) 351 5532

## Yhteystietomme:

Sähköposti atsoft@atsoft.fi

Puh (09) 350 7530 Fax (09) 351 5532

## Asiakaspalvelu:

**Erja Kesseli**, tilaukset ja tiedustelut. Suora 09-350 75313 Sähköposti erja.kesseli@atsoft.fi

**Merja Hiltunen**, sovellusneuvonta Suora 09-350 75312, GSM 0500-703 730, fax (09) 350 75321 Sähköposti merja.hiltunen@atsoft.fi

Annukka Grekula, sovellusneuvonta Suora 09-350 75311, fax (09) 350 75321 Sähköposti annukka.grekula@atsoft.fi

Atso Mäkinen, Toimitusjohtaja, koulutus, asiakaskäynnit Suora 09-350 75310, GSM 0400 316 088, fax (09) 350 75351 Sähköposti atso.makinen@atsoft.fi

## **Tuotekehitys:**

Mika Mäkinen, windows ohjelmien kehitys ja ylläpito Sähköposti mika.makinen@atsoft.fi

Juha Mäkinen, dos ohjelmien ylläpito sekä muut asiat Sähköposti juha.makinen@atsoft.fi

## Käyntiosoite:

Atsoft Oy Mäkinen Malminkaari 21 B (ajo Soidintien puolelta) 00700 HELSINKI

# Asteri Ostoreskontra – vuosipäivitys 8.9.2003

Asteri Ostoreskontran vuosipäivitys sisältää uusimmat ohjelmaversiot ostoreskontraohjelmasta.

Päivityslevyiltä voi tehdä myös ensiasennuksen uuteen koneeseen koneenvaihdon tai kovalevyrikon yhteydessä.

Mikäli päivitykseen tulee lisäohjeita tämän ohjevihkosen tekemisen jälkeen, tiedotamme niistä ostoreskontran vuosipäivityssivulla osoitteessa www.atsoft.fi/orpv.htm

#### Ohjelmiin tulleita muutoksia

Uutena ominaisuutena on ohjelmiin tullut mahdollisuus tulostaa paperitulosteet Wordiin, Notepadiin tai Wordpadiin. Tätä ominaisuutta voi hyödyntää mm. tulosteiden jatkokäsittelyssä, tulostamisessa pdf-tiedostoiksi ja tulostamisessa silloin, kun kirjoittimella on ongelmia tulostaa Dos ohjelmista.

#### Ohjelmapäivitykset ensi kertaa Cd levyllä

Olemme toimittaneet ohjelmapäivitykset tähän saakka levykkeillä. Tämän vuosipäivityksen myötä siirrymme toimittamaan päivitykset cd-levyillä. Mikäli tietokoneessasi ei ole cd-asemaa, voit asentaa vuosipäivityksen nettisivuiltamme tai tilaa Atsoftista levykkeet päivityksen asentamiseksi, toimitamme ne veloituksetta.

#### Lisätietoja päivitykseen liittyen

Lisätietoja ja viime hetken tiedotteita päivitykseen liittyen löydät vuosipäivityssivulta osoitteesta www.atsoft.fi/orpv.htm

Suosittelemme lukemaan sivun ennen päivityksen asentamista siltä varalta, että päivityksen toimittamisen jälkeen olisi tullut jotain merkittävää kerrottavaa.

# Päivityksen asentaminen

Päivitys sisältää CD-levyn, jolta voidaan tehdä paitsi päivitys niin myös ensiasennus.

Päivitys asennetaan laittamalla Cd levy asemaan ja valitsemalla [Asenna päivitys] -painike. Jos Cd levyn alkuruutu ei käynnisty automaattisesti, käynnistä Cd-levyltä ohjelma **asenna**.

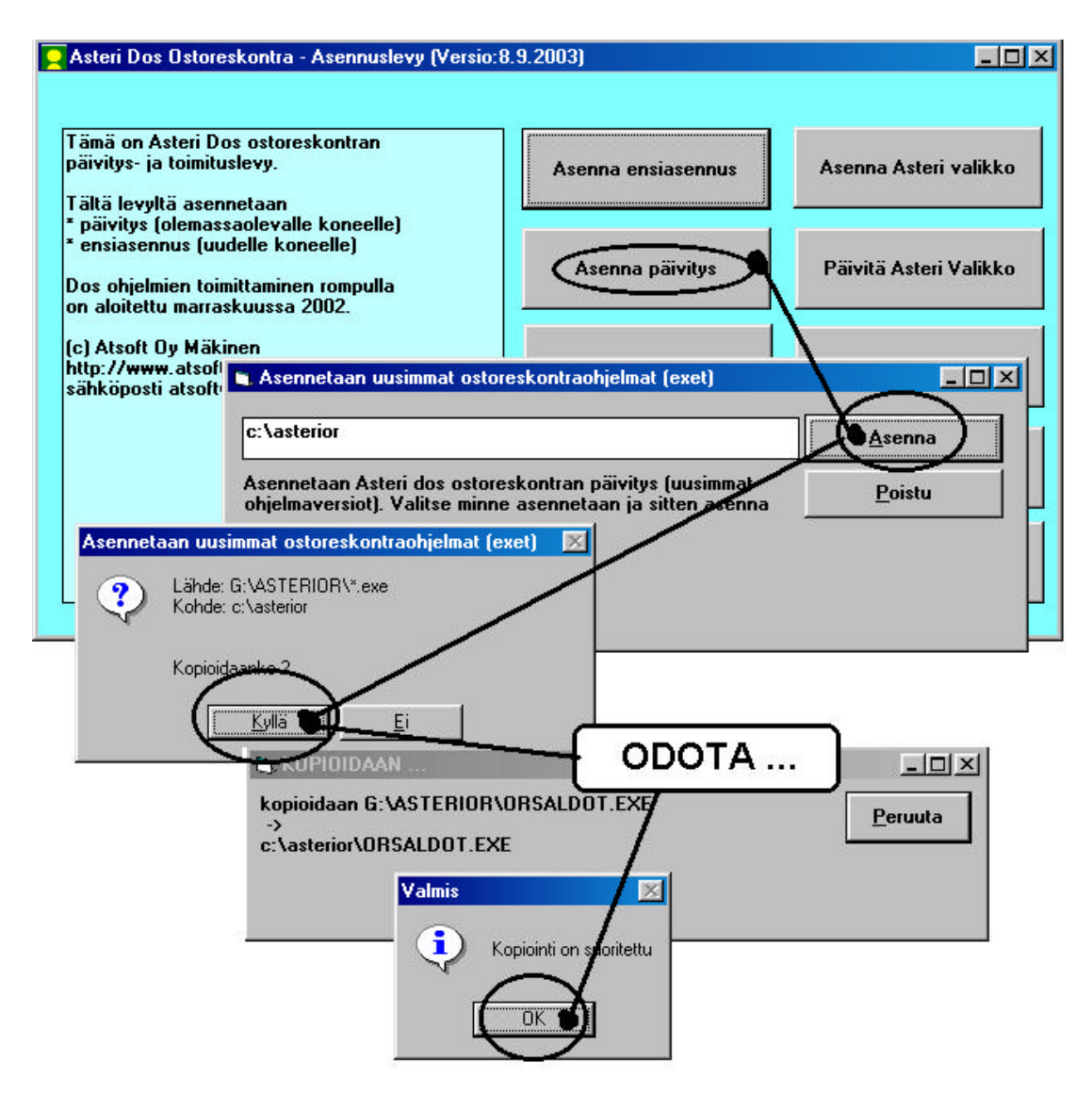

Tarkista että kopiointi onnistui käynnistämällä *Avoimien* ostolaskujen seuraaminen -ohjelma. Katso että ohjelman muuttamispäivämäärän ilmoittava VER: on 8.9.2003 tai uudempi (jos on uudempi, ei huolta: ohjelmaa on muutettu tämän ohjeen kirjoittamisen jälkeen).

#### Asteri valikon päivittäminen

Asteri valikko-ohjelman päivittämisen voi tehdä **[Päivitä Asteri valikko]** painikkeesta. Päivityksen mukana tuleva Asteri valikon versio on sama kuin vuoden 2002 päivityksen mukana toimitettu (versio 16.9.2002).

#### Jos ohjelmat eivät päivittyneet

Jos ohjelmat eivät päivittyneet (versionumero ei muuttunut), voi syy olla jokin seuraavista:

1. Ohjelmat on asennettu alun perin koneellesi eri hakemistoon kuin oletushakemistoon C:\ASTERIOR. Tee asennus uudestaan ja korjaa päivityksen asennushakemistoksi se hakemisto, minne ohjelma on asennettu (esim. D:\ASTERIOR)

| 🐂 Asennetaan uusimmat ostoreskontraohjelmat (exet)                                                                    |                |
|----------------------------------------------------------------------------------------------------|----------------|
| c:\asterior                                                                                                    | <u>A</u> senna |
| Asennetaan Asteri dos ostoreskontran päivitys (uusimmat<br>ohjelmaversiot). Valitse minne asennetaan ja sitten asenna | <u>P</u> oistu |

- 2. Jos käytät ohjelmaa tavalla "Tilitoimistokäyttö/Moniyrityskäyttö kovalevyllä", jossa ohjelmat ovat C:\ASTERIOR hakemistossa ja asiakasyritysten aineisto em. hakemiston alihakemistoissa (esim. C:\ASTERIOR\ATSOFT), tarkista, että asiakasyrityksen alihakemistoon ei ole kopioitu aiemmin ohjelmatiedostoja (tiedostoja, joiden tarkenne on .EXE). EXE tarkenteisia tiedostoja saa olla vain ohjelmahakemistossa C:\ASTERIOR mutta ei sen alihakemistoissa (esim. C:\ASTERIOR hakemistoissa (esim. C:\ASTERIOR mutta ei sen alihakemistoissa (esim. C:\ASTERIOR hakemistoissa (esim. C:\ASTERIOR mutta ei sen alihakemistoissa (esim. C:\ASTERIOR hakemistoissa olevat ohjelmien tuplaesiintymät.
- 3. Kyseinen ohjelma ei sisältynyt tähän päivitykseen (käytössäsi on joitain perustoimitukseen kuulumattomia lisäohjelmia). Päivitys sisältää perustoimituksen ohjelmat. Tiedustele lisäohjelmapäivityksiä mieluiten sähköpostilla osoitteesta atsoft@atsoft.fi

# **Tulostaminen Wordiin**

Tulosteet voidaan ohjata kirjoittimen sijaan aukeamaan sovelluksessa siten, että tehdään erityinen kirjoitinmääritys sovellukseen tulostusta varten ja määritetään kirjoitinportiksi \*~WINWORD.TMP jolloin tuloste aukeaa Wordiin \*~NOTEPAD.TMP jolloin tuloste aukeaa Muistiossa \*~WORDPAD.TMP jolloin tuloste aukeaa Wordpadiin \*~AVAA.TRK jolloin tuloste avataan siinä ohjelmassa, joka on määritetty avaamaan .TRK -tarkenteiset tiedostot (esim. \*~AVAA.XLS avaa tulosteen Excelissä)

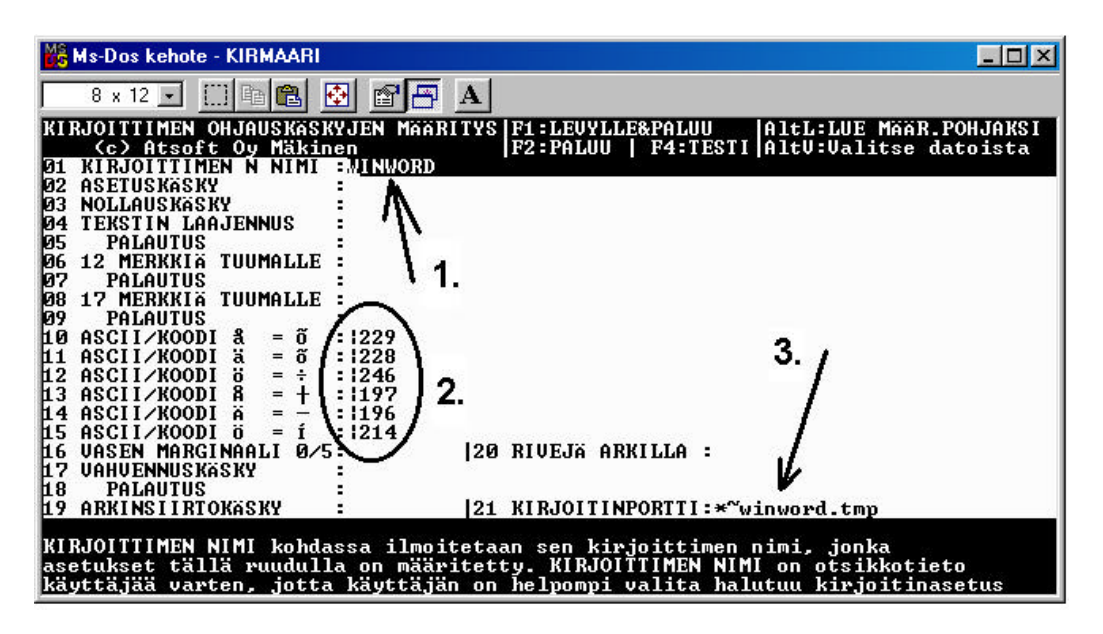

Nopein tapa tulostaa Wordiin tai Notepadiin on "vaihtaa kirjoitinmääritystä" ohjelman ajon aikana: Valitse ohjelmasta toiminto "vaihda kirjoitinmääritys" Valitse sitten **F7:Wordiin** tai **F8:Muistioon** jolloin ohjelman ajon aikana otetut tulosteet ohjautuvat valitsemaasi ohjelmaan.

Wordiin tulostamista voidaan hyödyntää mm kun kirjoitin ei toimi Dos ohjelmien kanssa sekä kun halutaan tulostaa Dos tulosteet pdf muotoon arkistoitavaksi tai lähetettäväksi sähköpostilla asiakkaalle (Tulosta ensin Wordiin ja tulosta Wordista pdf -tiedostoksi).

Lisätietoja www.atsoft.fi/dostulostewordiin.htm

## Ostoreskontran siirtäminen uudelle koneelle

Ohjelma voidaan siirtää uudelle koneelle kopioimalla C:\ASTERIOR hakemisto uuden koneen C: asemaan C:\ASTERIOR hakemistoksi ja asentamalla sitten Asteri valikko uudelle koneelle. Kopioinnin voi tehdä verkon kautta, Zip levykkeellä tai polttamalla rompulle. Yleensä aineiston siirtämiseen on käytettävissä vain levyke, jolloin siirron voi tehdä asentamalla päivityslevyltä ensiasennuksen ja tekemällä sitten varmuuskopion vanhan koneen aineistosta korpulle ja kopioimalla korpun uuteen koneeseen. Artikkeli "*Dos ohjelmat uuteen koneeseen*" osoitteessa www.atsoft.fi/uusdkone.htm käsittelee aihetta lisää.

#### Yleisimpiä kysymyksiä uuden koneen kanssa

Pulma: Asteri valikko käynnistyy, ohjelmia ei saa käynnistymään Ratkaisu 1: Moniyrityskäytössä/tilitoimistokäytössä tulee C:\AUTOEXEC.BAT tiedostossa olevassa polkumäärityksessä olla viittaus ohjelmahakemistoon: PATH=%PATH%;C:\ASTERIOR Ratkaisu 2: Käynnistä valikko komennolla C:\ASTERI\ASTERI.BAT, älä käynnistä MENU.EXEä

Pulma: Ohjelmat on asennettu uudelle koneelle päivityslevyiltä, toimii muuten hyvin, mutta uuden yrityksen perustaminen ei onnistu Ratkaisu: Parametritiedostot puuttuvat. Kopioi päivityslevyltä alihakemisto D:\ASTERIOR ohjelmahakemistoon, esim. komennolla COPY D:\ASTERIOR\\*.\* C:\ASTERIOR

**Pulma**: Asteri valikko tai ohjelma huomauttaa muistipulasta **Ratkaisu**: Vapauta Dosin perusmuistia niin, että sitä on vapaana vähintään 600kt

**Pulma**: Uusi kirjoitin ei toimi kunnolla **Ratkaisu**: Lue artikkeli *Näin tutkit, tulostaako kirjoitin Dos ohjelmista* osoitteessa www.atsoft.fi/kirytest.htm

**Pulma**: Dos ohjelmat näkyvät ihan pienessä ikkunassa, josta ei saa kunnolla selvää.

**Ratkaisu**: Paina Alt ja KoukkuEnter (se hakasnuolienter -painike, jossa ei lue enter ja joka on kirjoituskonenäppäimistön oikeassa reunassa) niin Dos ohjelma siirtyy "koko näyttö" tilaan (fullscreen modeen) jolloin windowsin työpöytää ei näy lainkaan.

# Ostoreskontra Windows ympäristöön

Julkaisimme syksyllä 2000 ostoreskontraohjelmiston Windows ympäristöön. Ohjelmassa on otettu huomioon Dos käyttäjiltä saatu palaute.

Suosittelemme siirtymistä ostoreskontran windows versioon.

Vaihtohinta ylläpitosopimusasiakkaalle250 euroaMuille Asteri Dos ostoreskontran käyttäjille350 euroa

Hinnat sisältävät arvonlisäveron 22%

Ohjelmasta voi lukea lisätietoa osoitteesta http://www.atsoft.fi/esitewor.htm

## Huomioitavaa laitehankinnan yhteydessä

Uutta kirjoitinta hankittaessa on varmistettava, että se toimii Dos ohjelmien kanssa. Kaikkein huonoimpia kirjoittimia Dos ohjelmien käyttöön ovat halvat mustesuihkukirjoittimet, niissä kun ei yleensä ole tulostustukea Dos ohjelmille.

Dos ohjelmat toimivat uusissakin Windowsin käyttöjärjestelmissä (ml Windows XP), mutta pulmatilanteissa käyttöjärjestelmän säätämismahdollisuuksia on vähemmän tai ei lainkaan.

Ajankohtaiset laitesuositukset on luettavissa osoitteesta www.atsoft.fi/uuskoneo.htm. Voit myös ottaa meihin yhteyttä ennen lopullista laitehankintapäätöstäsi varmistuaksesi laitteiston toiminnasta Asteri ohjelmien kanssa.

Monissa tapauksissa viimeistään tietokoneen vaihdon yhteydessä on syytä vaihtaa Dos kirjanpito Windows kirjanpitoon.